## tiptel Customer Service

## Achtung: Service-Anweisung Ausführung nur durch den Fachmann

## tiptel 195: Austausch der Betriebssoftware

- 1. Sichern Sie alle Daten mit der PC-Software TIPKOM 195 (im Lieferumfang des Gerätes)
- 2. Trennen Sie das Telefon (Steckernetzteil aus der Steckdose ziehen) vom 230 V-Netz und entfernen Sie alle Anschlußleitungen.
- 3. Ziehen Sie die Kurzbedienungsanleitung heraus und schrauben Sie die Kreuzschlitzschraube, die sich in der Mitte unter dem Garantiesiegel befindet, heraus.
- 4. Die Gehäuseoberschale ist mit der Unterschale verrastet. Ziehen Sie die Schalen an allen vier Ecken auseinander. Achten Sie darauf, daß diese mit Anschlußkabeln verbunden sind. Ggf. können Sie mit einem Schraubendreher die Rastung vorher weiten.
- 5. Entfernen Sie IC 103 (die Betriebssoftware) mit einem geeigneten Werkzeug aus dem IC-Sockel.
- 6. Setzten Sie das neue IC mit der markierten Kerbe, wie im Bild angegeben, vorsichtig ein.
- 7. Montieren Sie die Gehäuseteile und schrauben Sie die Schraube wieder ein.
- 8. Schließen Sie das Telefon wieder an.
- 9. Setzen Sie den Sprachspeicher (Menü-Taste drücken, "Information" wählen, "Speicher" wählen, "Sprachspeicher" wählen) durch drücken der Taste neben dem "X" zurück.
- 10. Spielen Sie alle Daten wieder in das Gerät ein.

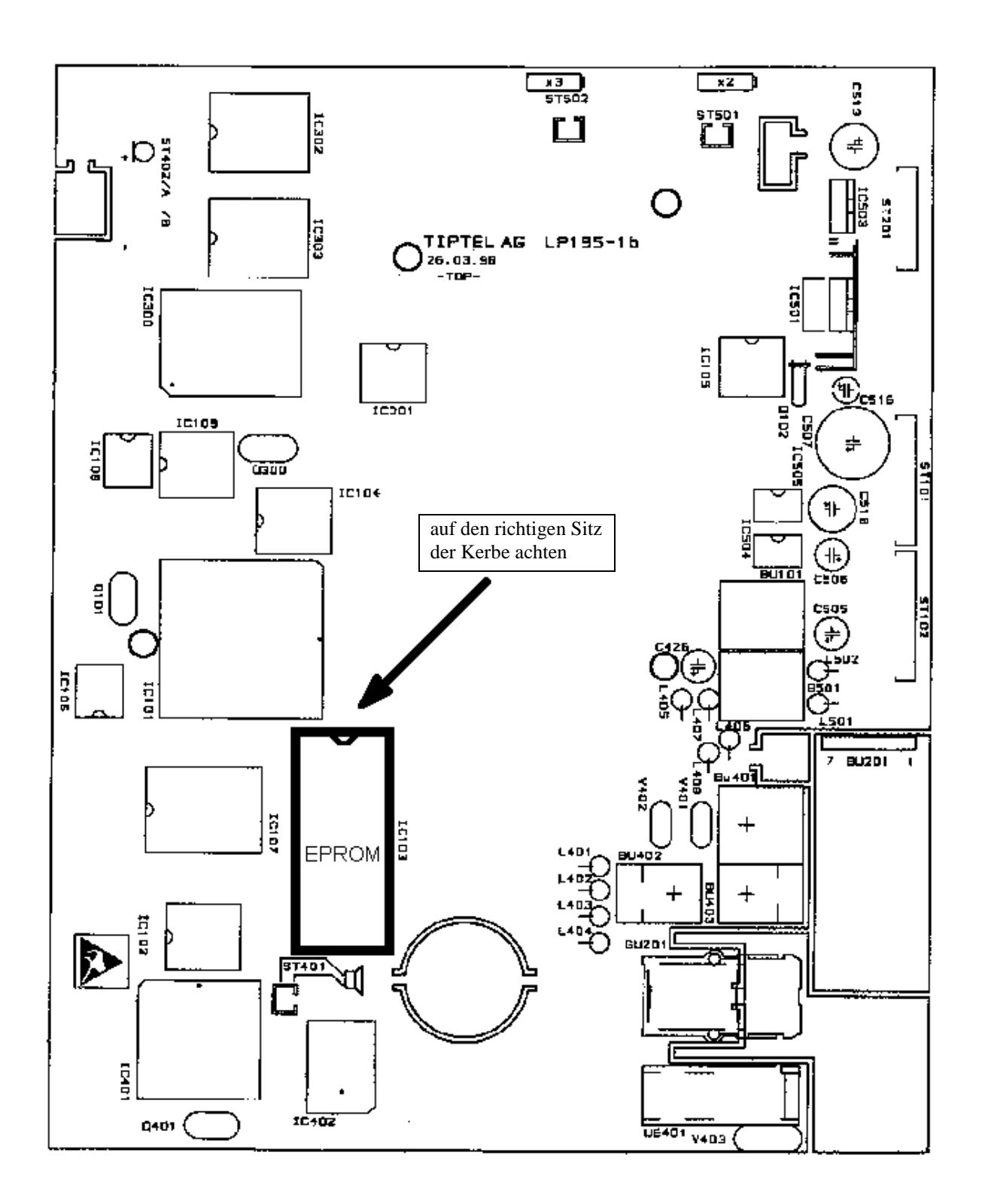

Bitte hebeln Sie das EPROM nicht mit einem Schraubendreher oder einem ähnlichen Werkzeug aus der Fassung. Sie können damit die Leiterbahnen unter dem EPROM-Sockel zerstören.

Bitte benutzen Sie unbedingt ein geeignetes Werkzeug.